$\bigcirc$ 

V ) 🔶

Ŧ

1

# アプローチリスト管理

SalesCr Owd

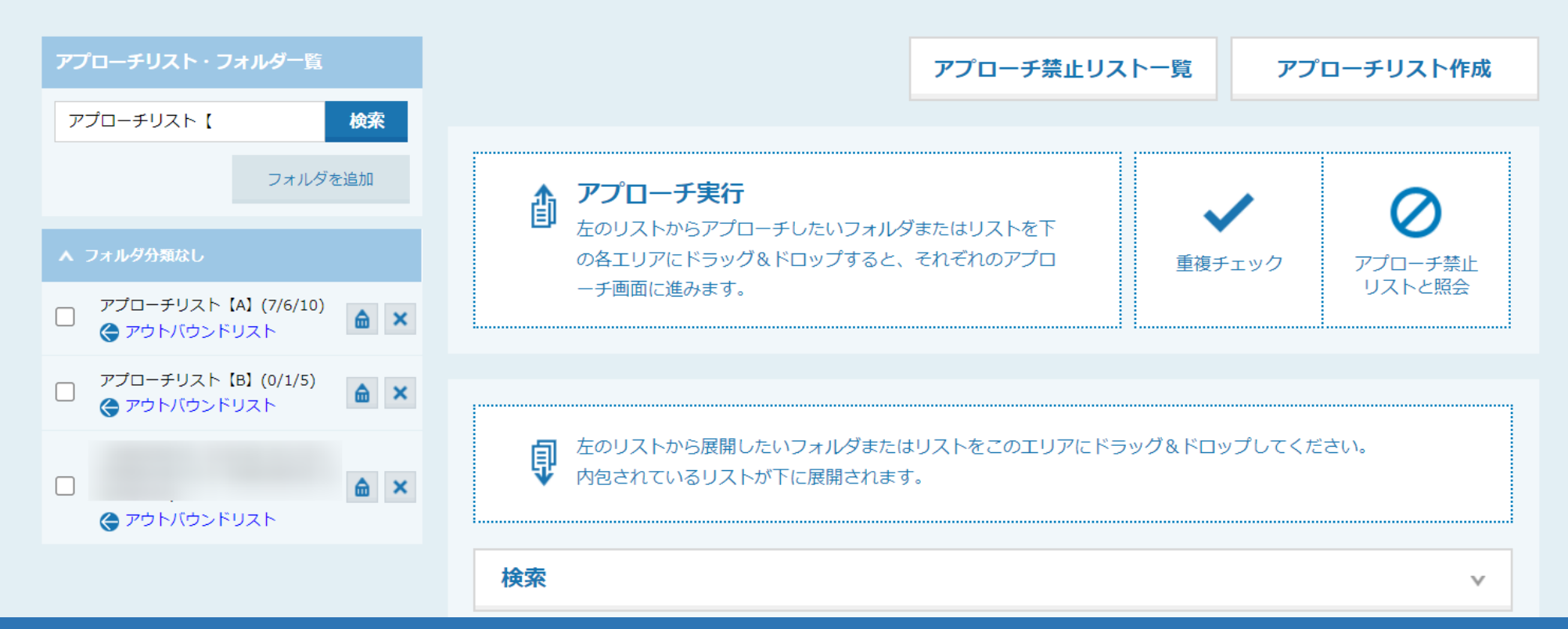

# ~既に作成済みのアプローチリストに、別のアプローチリストを移動する方法~

最終更新日:2023年12月27日

 $\bigcirc$ 

1

アプローチリスト管理

SalesCrow

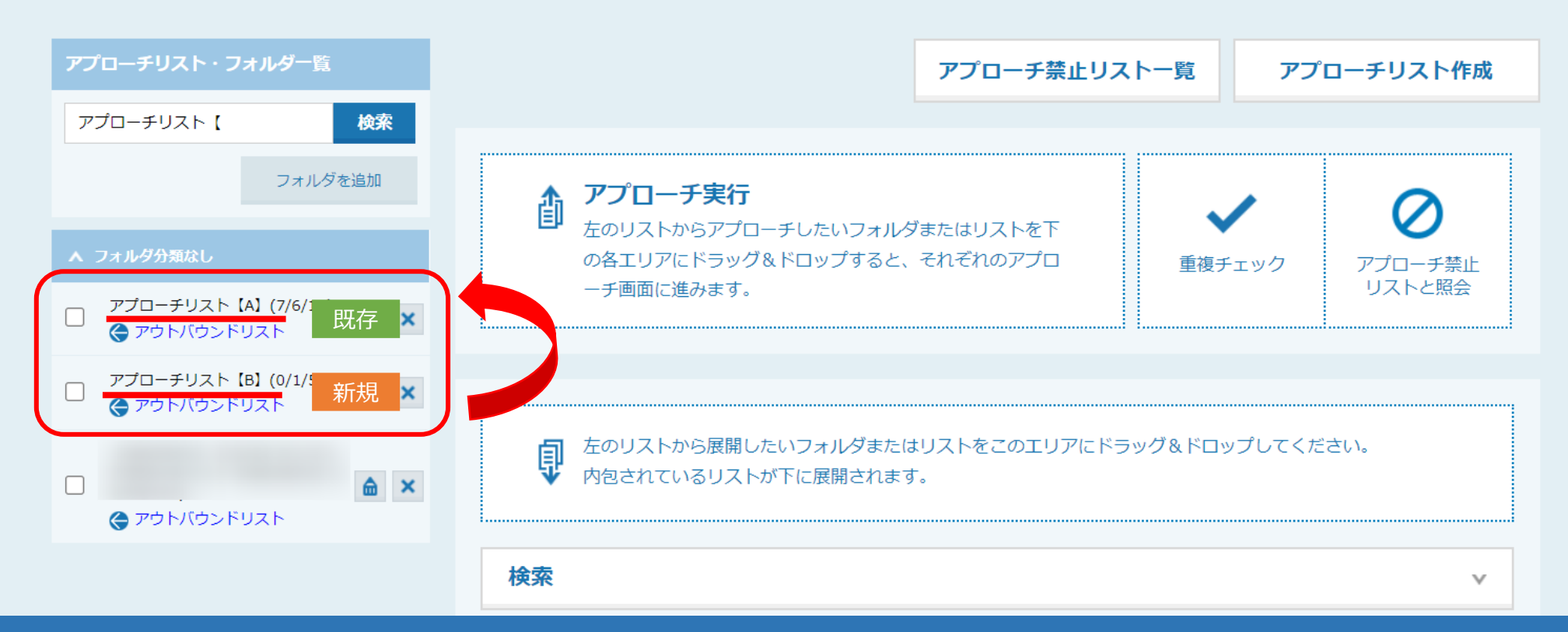

既に作成済みのアプローチリストに、別の新しいアプローチリストを移動する方法についてご案内いたします。

※このマニュアルでは、新しい「アプローチリスト【B】」を既存の「アプローチリスト【A】」へ移動する手順を例にご案内しております。

移動が完了すると、「アプローチリスト【B】」は0件となります。

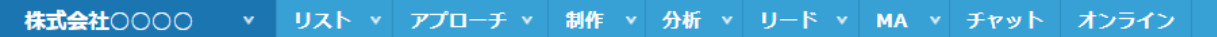

SalesCrOwd

# ⑦ ▶ Λ ♥ ノ ● ♪ ♥

| アプローチリストを作成<br>アプローチ先の登録方法を選んでください。                          |                         | ♥ このページをブックマーク                      |
|--------------------------------------------------------------|-------------------------|-------------------------------------|
| ※「リストライブラリー」と「SalesCrowdリスト」はご契約<br>[今月のダウンロード済み件数:100/5000] | ]件数が消化されます。             |                                     |
| リストライブラリーから登録                                                | URLアクセス情報から登録           | CSVで登録                              |
| Webサイトに掲載されている法人リストから<br>条件を選択してアプローチリストを作成する                | URLアクセス情報から収集したリストを作成する | 保有している企業データを取り込んで<br>アプローチリストを作成する  |
| SalesCrowdリストから登録                                            | お問い合わせフォームから登録          | データベースから登録                          |
| SalesCrowdに格納されているリストから<br>アプローチリストを作成する                     | お問い合わせフォームで収集したリストを作成する | データベース照会をしているリストから<br>アプローチリストを作成する |

【事前に準備すること】

既存の「アプローチリスト【A】」に移動したいリストをCSVファイルにし、 新規のアプローチリストとして登録します。

| SalesCrowd |                                                                                                    |                      |                  |      | 小中 | 大 | 株式会社( | 000 | 00 001 | ŧ   | • |
|------------|----------------------------------------------------------------------------------------------------|----------------------|------------------|------|----|---|-------|-----|--------|-----|---|
| 株式会社0000   | <ul> <li>✓ リスト、</li> <li>・</li> <li>・</li> <li></li></ul> | 分析 v リード v MA v チャット | オンライン            |      |    | 0 | •     | •   | 2      | • 🖉 | • |
|            | <u>アプローチリスト</u> (h) 2>                                                                                                    | アプローチリスト登録           | <b>株式会社</b> 0000 |      |    |   |       |     |        |     | • |
|            | アプローチ禁止リスト                                                                                                    | アプローチリスト一覧           |                  |      |    |   |       |     |        |     |   |
|            | アプローチリスト設定 >                                                                                                    |                      | 最終更新: 5ヶ月前       | News |    |   |       |     |        |     |   |
|            | データベース >                                                                                                    | 掛け直しリスト              |                  |      |    |   |       |     |        |     |   |
|            | 週間                                                                                                    | CSVファイルの名寄せ          |                  |      |    |   |       | >   |        |     |   |
|            | アポイント                                                                                                    | アプローチリストご契約内容        | 0件               |      |    |   |       |     |        |     |   |
|            | 本人資料請求数                                                                                                    |                      | 0件               |      |    |   |       |     |        |     |   |
|            | 受付資料請求数                                                                                                    |                      | 0件               |      |    |   |       | >   |        |     |   |
|            | 全資料請求数                                                                                                    |                      | 0件               |      |    |   |       |     |        |     |   |
|            | 架電件数                                                                                                    |                      | 0件               |      |    |   |       | 、   |        |     |   |

①上部メニューの「リスト」から②「アプローチリスト」をクリックし、 ③「アプローチリスト管理」を選択します。 SalesCrowd

#### ◎ 🖿 🔒 💙 🥒 🗭 🕸

.

| アプローチリス                | ストー覧                    |                                        |                           |                  |          | ♥ このページをブックマーク             |
|------------------------|-------------------------|----------------------------------------|---------------------------|------------------|----------|----------------------------|
| 作業を行うアプロー              | チリストを選                  | んでください。                                |                           |                  |          |                            |
| <u>すべてのアプローチ</u>       | リストを表示                  | <u></u>                                |                           |                  |          |                            |
| 検索したい<br><b>アプローチリ</b> | アプローヂ<br><b>スト内の企</b> 第 | ・リスト名を入力してください<br>業名、電話番号(ハイフン抜き)で検索した | <b>たい場合は、チェックを入れてから</b> れ | 検索<br>検索してください ⑦ |          | アプローチリスト管理                 |
| 登録済み <b>424</b> 件      | 作業を選択                   | してください 🗸 実行                            | CSVダウンロード                 | 印刷表示件            | 数 100 🗸  | < 1 2 3 4 5 >              |
| □ 編集<br>全選択            | 商材名 🛟                   | アプローチリスト名 🛟                            | プランニングタグ                  | 最終作業日時 🛟         | 未作業 🛟    | ▲ 架電/有効リスト/全体              |
|                        |                         |                                        |                           | 合計数              | 1067702件 | 491件 / 1104697件 / 1144548件 |
|                        | サービス 1                  | アプローチリスト【B】                            |                           |                  | 0件       | 13件 / 1件 / 5件              |

【補足】

アプローチリスト一覧画面の「アプローチリスト管理」からも アプローチリスト管理画面に遷移できます。

SalesCrOwo

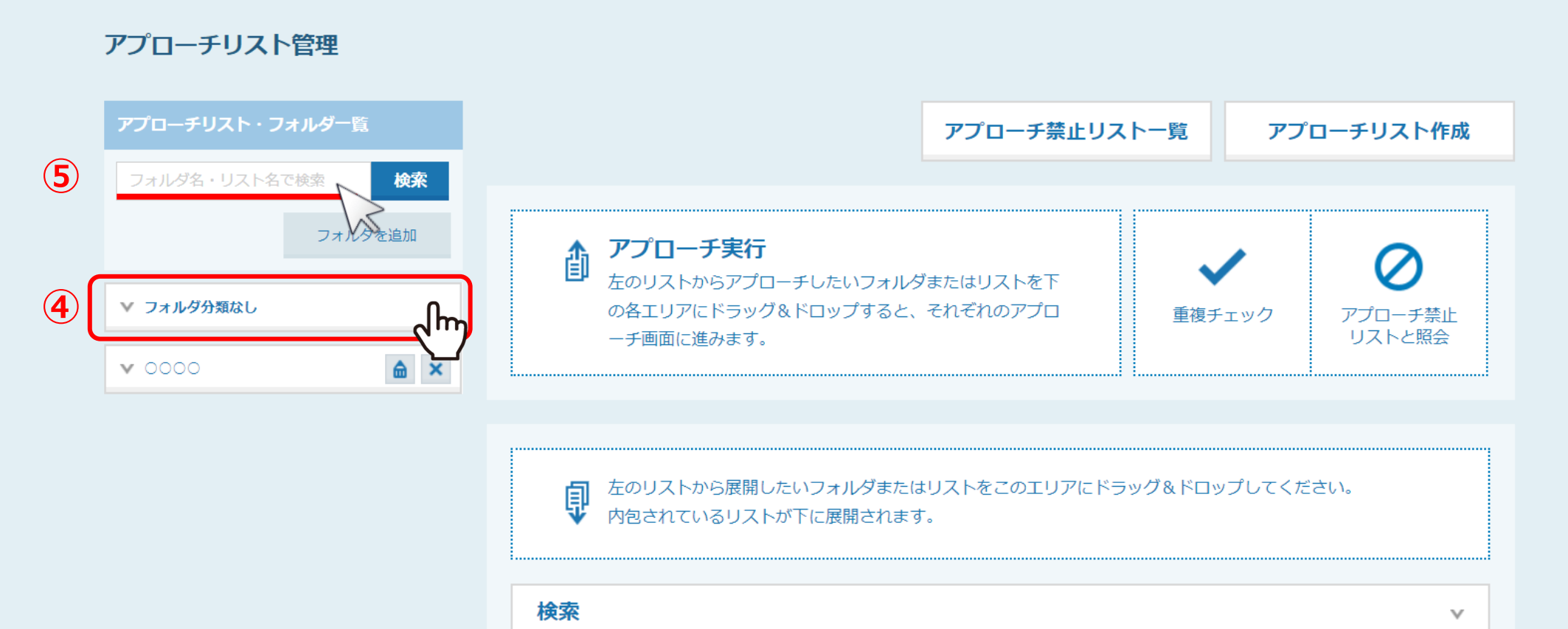

アプローチリスト管理画面に遷移し、④「フォルダ分類なし」をクリックするか、 ⑤移動させたいアプローチリスト名を検索します。

## アプローチリスト管理

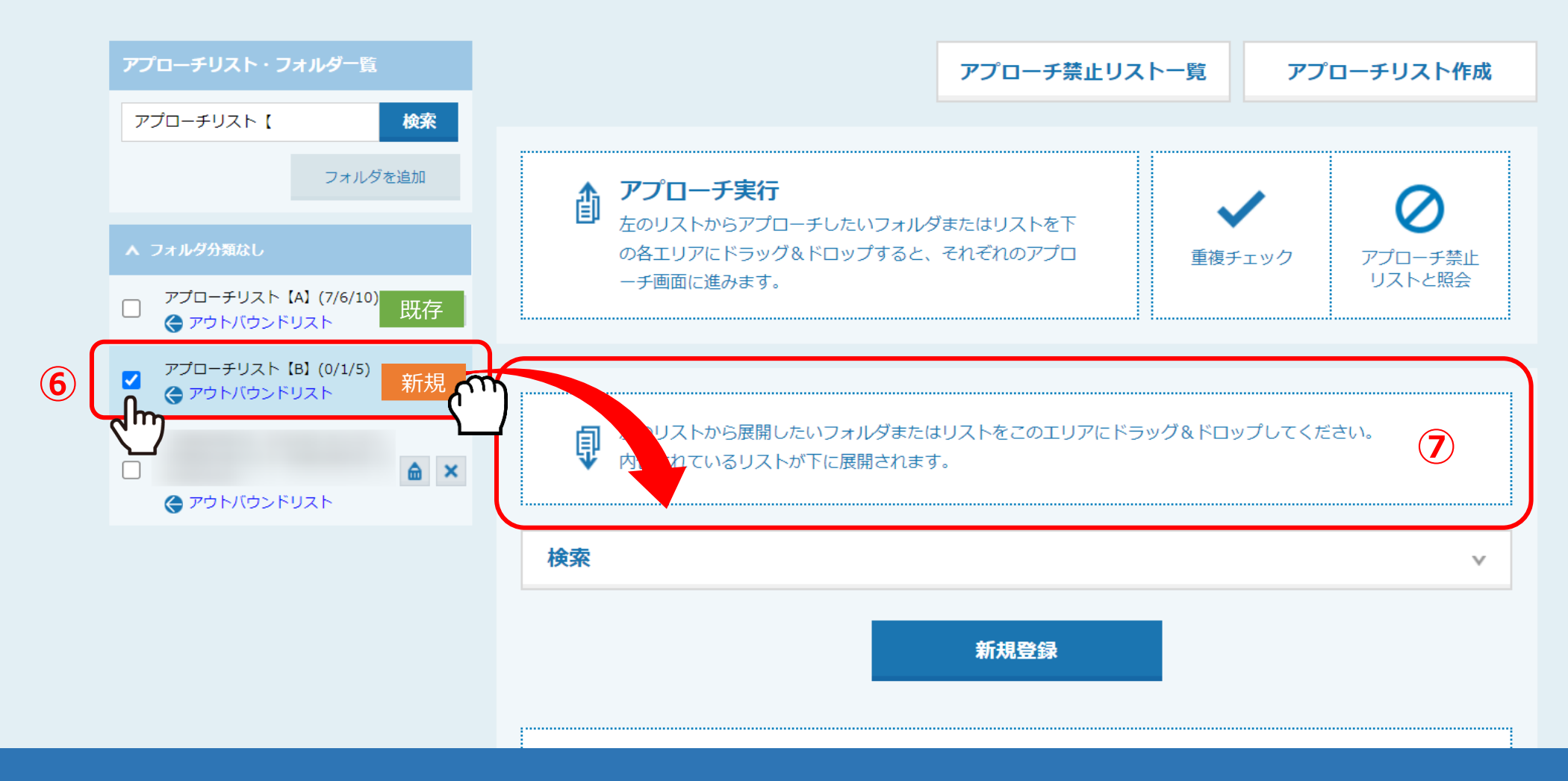

⑥新しく登録した「アプローチリスト【B】」にチェックを入れ、⑦右側のエリアにドラッグ&ドロップします。

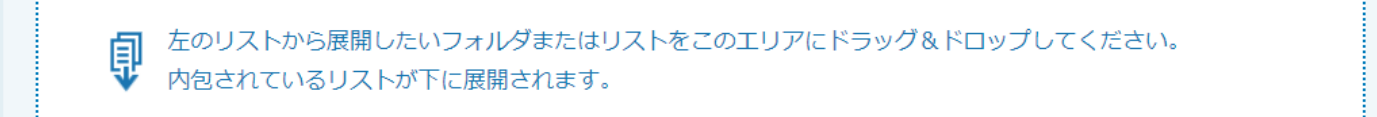

| 当件数 5件                                                                                                    | #            |       |        |      | 表示件数     | 100 |
|----------------------------------------------------------------------------------------------------|--------------|-------|--------|------|----------|-----|
| 8                                                                                                    | ーチリスト【B】」を展開 | ×     |        |      |          |     |
| ≤選択                                                                                                    | アプローチリスト名 🛟  | 企業名 🛟 | 電話番号 🛟 | 住所 🛟 | 部署・拠点名 🛟 | 個人  |
|                                                                                                    | アプローチリスト【B】  |       |        |      |          |     |
| <ul> <li>Image: A start of the start of the start of</li></ul> | アプローチリスト【B】  |       |        |      |          |     |
| <ul> <li>Image: A start of the start of the start of</li></ul> | アプローチリスト【B】  |       |        |      |          |     |
| <ul> <li>Image: A start of the start of the start of</li></ul> | アプローチリスト【B】  |       |        |      |          |     |
|                                                                                                    | アプローチリスト【B】  |       |        |      |          |     |

ドラッグ&ドロップすると、選択したアプローチリストが展開されますので、 ⑧移動したいリストにチェックを入れます。 ※「選択」の横のチェックボックスにチェックを入れると、全てにチェックが入ります。

## アプローチリスト管理

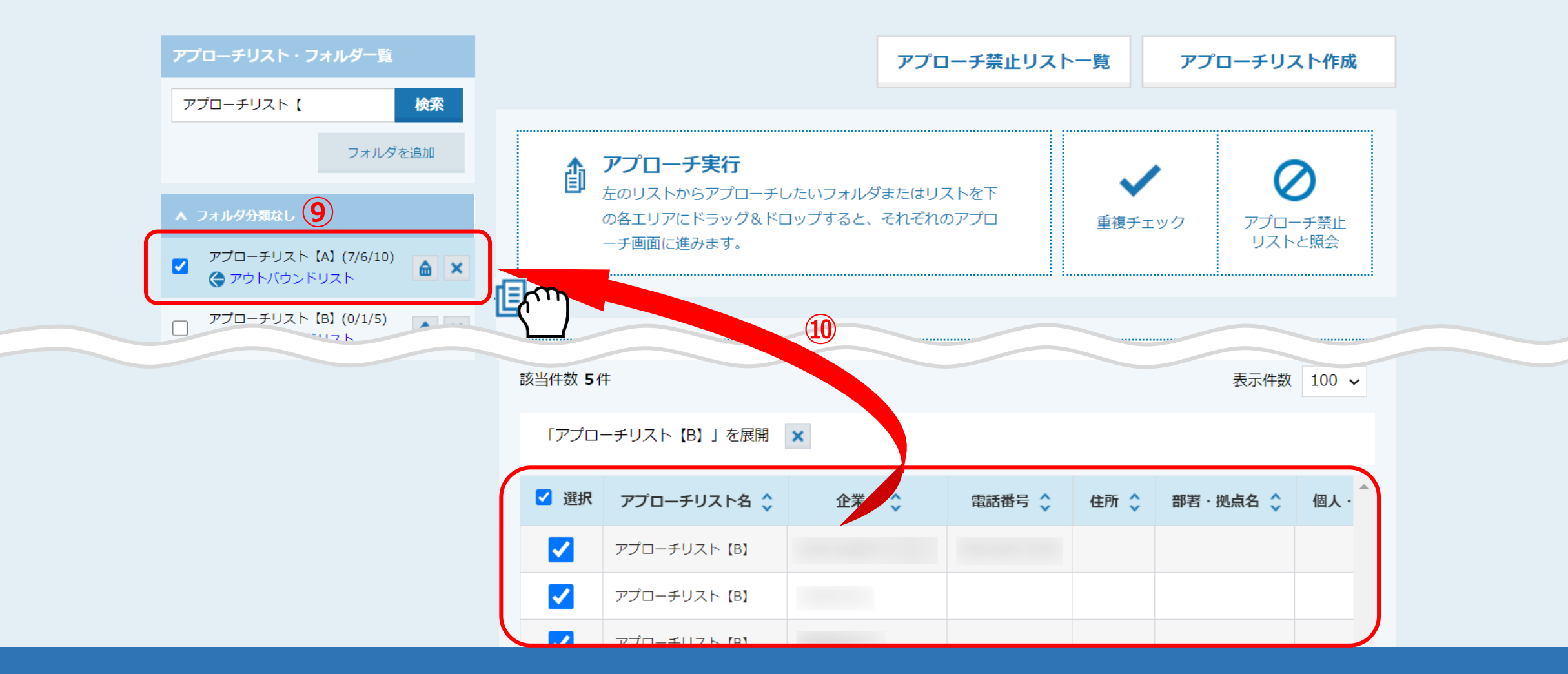

⑨再度「フォルダ分類なし」をクリックし、⑩新しいアプローチリストから、移動したい既存のアプローチリストにドラッグ&ドロップします。

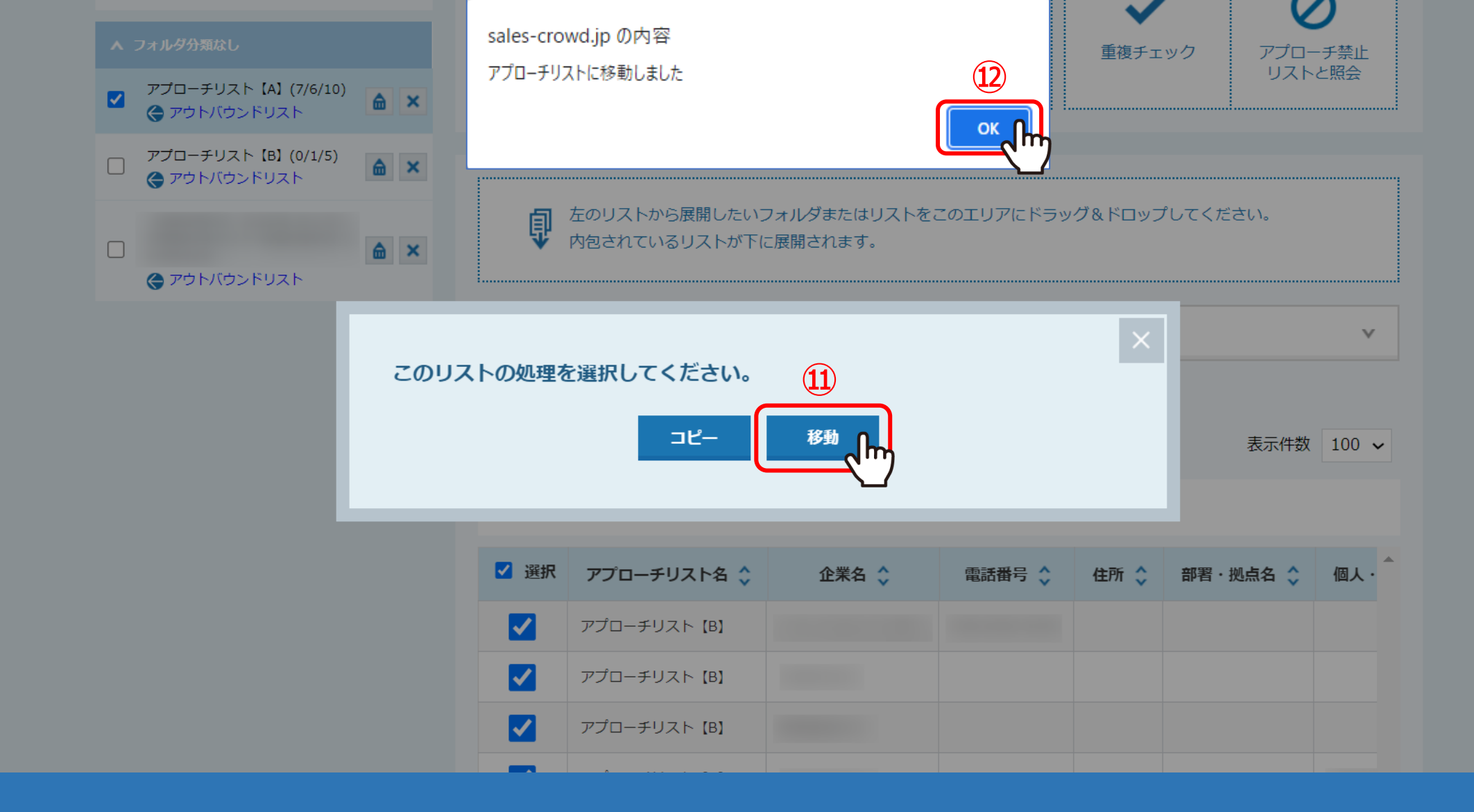

①「このリストの処理を選択してください。」と表示されますので、「移動」を選択します。
 ②「アプローチリストに移動しました」と表示されますので、「OK」をクリックします。

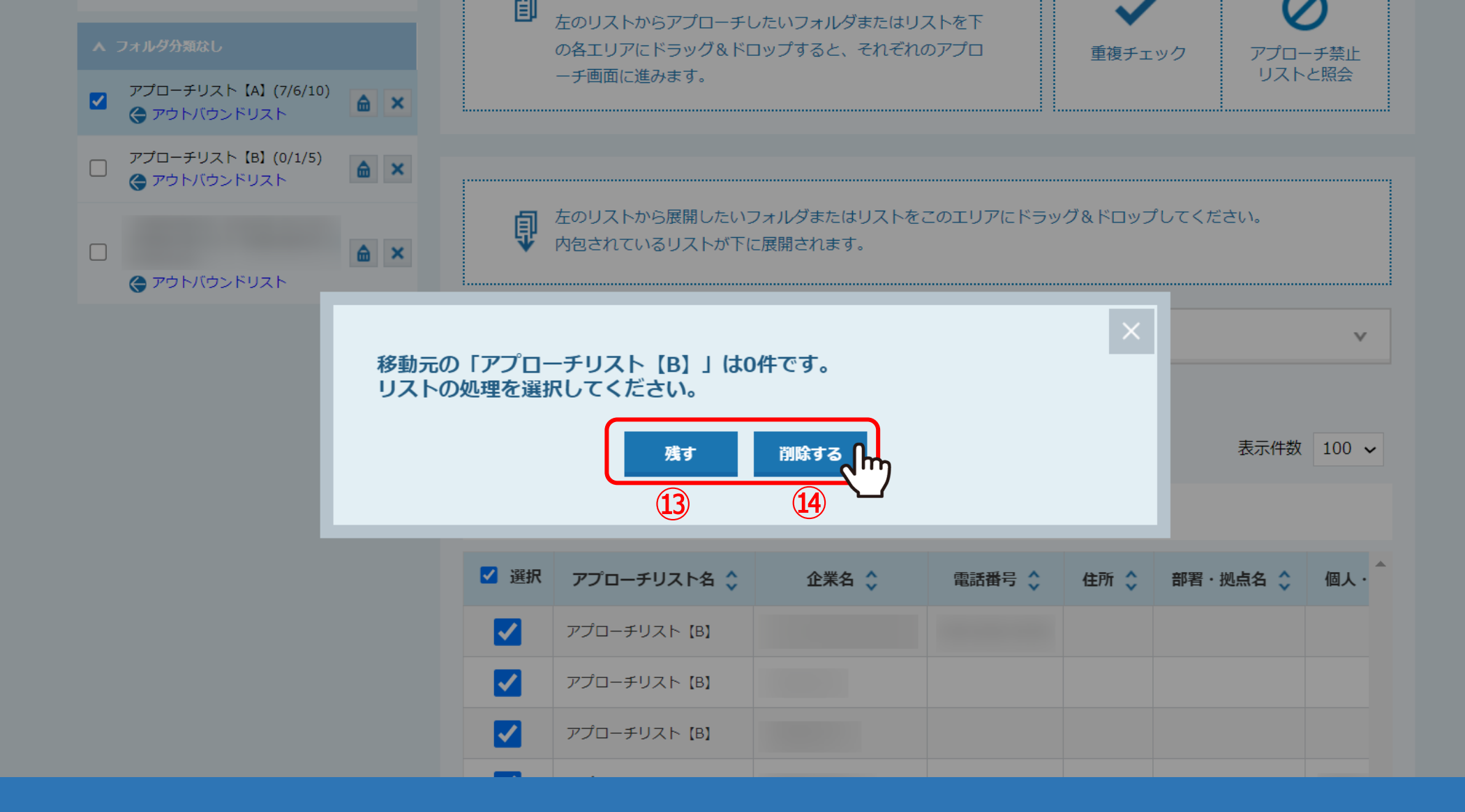

移動が完了すると、移動したアプローチリストは0件となります。 ③「残す」を選択すると、アプローチリストは0件の状態でアプローチリスト一覧に残ります。 ④「削除する」を選択すると、アプローチリスト自体が削除されます。